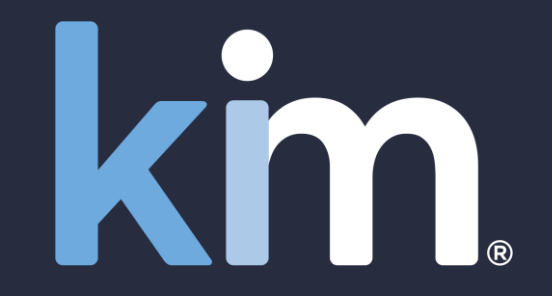

## Introduction to the Kim Document Workspace

May 2022

Available from your browser or MS Teams

© Kim Technologies 2022 - Patents Granted: US 10,817,662 and 10,733,366

### Business need

Kim Document is a forms, documents and records management productivity tool.

Use from your web browser or Microsoft Teams.

Create, share and collaborate internally and/or externally using web applications for compliance, insurance, legal, services and other business verticals.

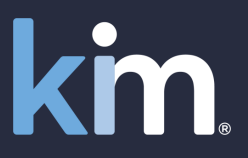

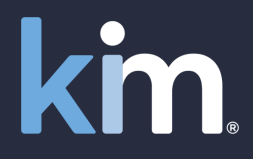

Turn your documents into web applications

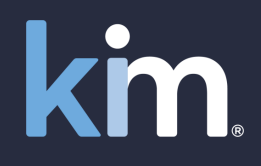

| $\leftarrow$ $ ightarrow$ $c$ $https://us.kir$                    | imdocument | .com/ap   | p             |                                                                            |                        |                        | A* ta t= Te 🧶                                      | . 0 |
|-------------------------------------------------------------------|------------|-----------|---------------|----------------------------------------------------------------------------|------------------------|------------------------|----------------------------------------------------|-----|
| Kim Document - The form, doc                                      | ument an   | id reco   | rds ma        | nagement office produc                                                     | ctivity tool           |                        | Help 원 - 옷 Richard Yawı                            | n ~ |
| <ul><li> Get Started</li><li> Quick Automation</li></ul>          |            | <b>5</b>  | Recor         | ds                                                                         |                        |                        | <mark>,                                    </mark> | )   |
| Applications                                                      | i          | i= 6      | •             | Subject                                                                    |                        | Activity               | Note Attachment Version Action                     |     |
| <ul> <li>Commercial</li> </ul>                                    |            | 99        | )<br>198      | Kim Document<br>Billing Statement(Invoices)<br>Richard Yawn                | May 1, 2022            | Downloaded Document    | 0 1                                                |     |
| <ul> <li>Compliance</li> <li>Confidentialty Agreements</li> </ul> |            | 99        | 1             | Powers Inc<br>New App 2(Legal)<br>Richard Yawn                             | Apr 3, 2022            | Downloaded Document    | n 1                                                |     |
| ∨ eSign                                                           |            | 99        | È 🗗           | ICM LLC<br>ISO(Sales)<br>Richard Yawn                                      | Apr 3, 2022            | Downloaded PDF         | Digitise Your Business                             |     |
| HR Invoices                                                       |            | <u>ee</u> |               | Brown Industries<br>One Way NDA(Legal)<br>Richard Yawn                     | Apr 3, 2022            | Previewed              | Because you create your own Applications           |     |
| ✓ Kim Document                                                    |            | 4         |               | Helping you start(Welcome)<br>Richard Yawn                                 |                        | pwnloac                | menu, you can digitise your documents by           |     |
| <ul> <li>Legal</li> <li>Negotiation Module</li> </ul>             |            | pp        | ê <b>G</b> e  | Kim Document Beta Test<br>Beta Tester Application(Kim Docu<br>Richard Yawn | Feb 16, 2022<br>ument) | Previewed              | geography Whatever works for you                   |     |
| <ul> <li>✓ Order Forms</li> <li>✓ Sales</li> </ul>                |            | 99        | )<br>()       | Adams Group<br>One Way NDA(Legal)<br>Richard Yawn                          | Nov 30, 2021           | Downloaded PDF         |                                                    |     |
| ✓ Welcome                                                         |            | 99        | )<br>198      | Joetown Foundry<br>One Way NDA(Legal)<br>Richard Yawn                      | Nov 1, 2021            | Updated attachment tes | . 2 1                                              |     |
|                                                                   |            | 29        |               | Beta Tester Feedback<br>Beta Testers Feedback(Kim Docu<br>Swapnil Parmar   | Sep 22, 2021<br>ment)  | Downloaded PDF         | 0 4 :                                              |     |
| + Create New Application                                          |            | 99        | )<br>()       | Beta Tester Feedback<br>Beta Testers Feedback(Kim Docu<br>Juan Berroa      | Sep 13, 2021<br>ment)  | Previewed              | 0 1 :                                              |     |
| Settings 3                                                        | 8.12.0     | [PD       | n <b>1</b> 99 | Beta Tester Feedback                                                       | Sep 10, 2021           | Previewed              | 0 1 :                                              |     |

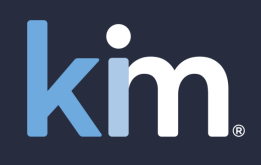

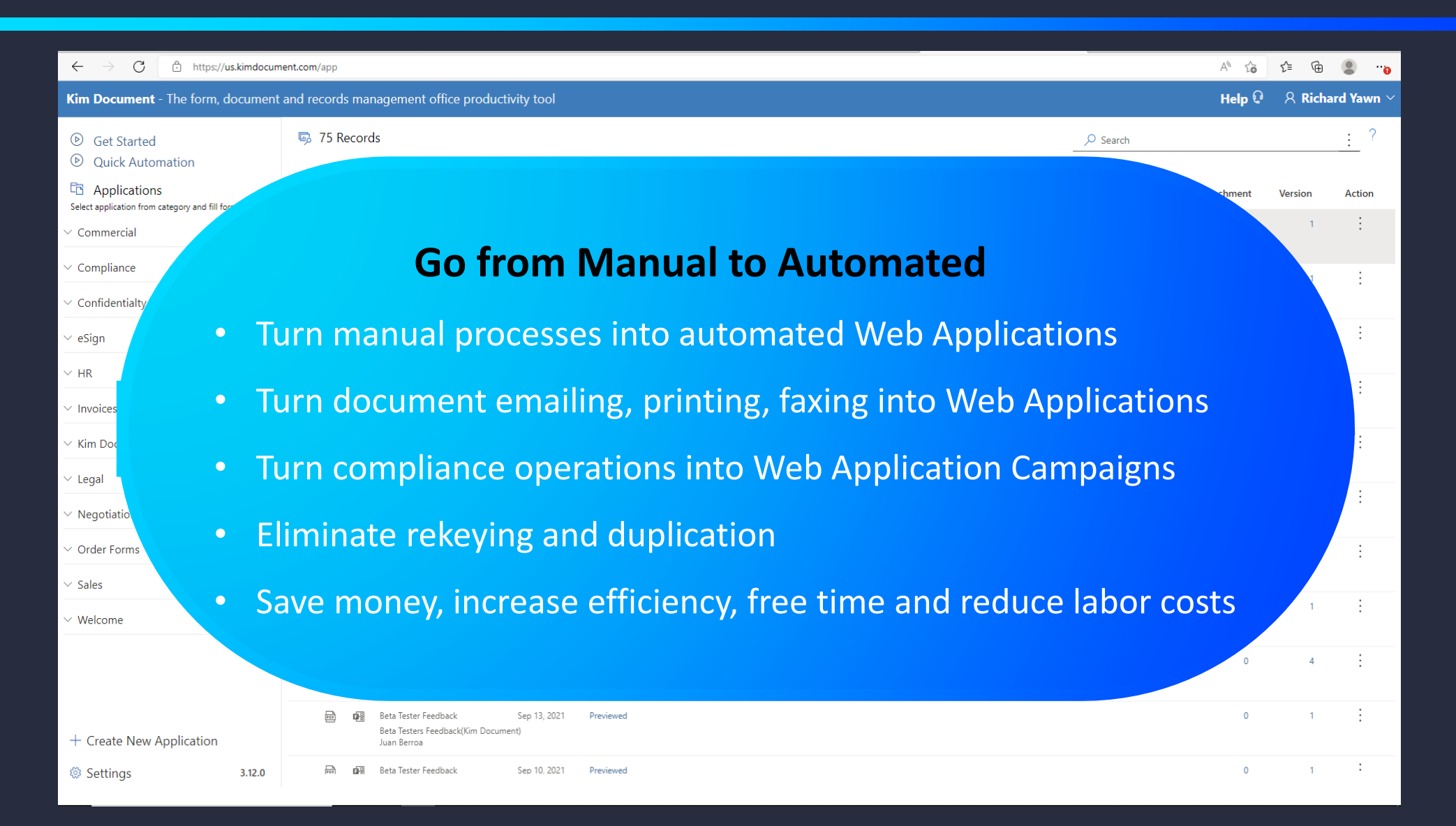

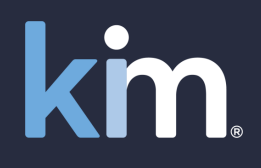

| $\leftarrow$ $\rightarrow$ $	extsf{C}$ $	extsf{b}$ https://us.kimdc | locument.cor | m/app                                                              |                  |                                                                               |                     |                        |      | A* ta ta ma                                  |
|---------------------------------------------------------------------|--------------|--------------------------------------------------------------------|------------------|-------------------------------------------------------------------------------|---------------------|------------------------|------|----------------------------------------------|
| Kim Document - The form, docum                                      | nent and r   | record                                                             | s mai            | nagement office productiv                                                     | ity tool            |                        |      | Help 윤 《 Richard Yawn ~                      |
| <ul><li>D Get Started</li><li>D Quick Automation</li></ul>          | 5            | ) 75 R€                                                            | ecorc            | łs                                                                            |                     |                        |      | _ ∕ Search : ?                               |
| Applications                                                        | 1            | 109                                                                | •                | Subject                                                                       |                     | Activity               | Note | Attachment Version Action                    |
| <ul> <li>Commercial</li> </ul>                                      |              | 100                                                                | 8                | Kim Document<br>Billing Statement(Invoices)<br>Richard Yawn                   | May 1, 2022         | Downloaded Document    |      | 0 1 :                                        |
| <ul> <li>Compliance</li> <li>Confidentialty Agreements</li> </ul>   |              | 100                                                                |                  | Powers Inc<br>New App 2(Legal)<br>Richard Yawn                                | Apr 3, 2022         | Downloaded Document    |      | 0 1 🗄                                        |
| ∨ eSign                                                             |              | 100                                                                |                  | ICM LLC<br>ISO(Sales)<br>Richard Yawn                                         | Apr 3, 2022         | Downloaded PDF         |      | 0 2 :                                        |
| V HR V Invoices                                                     |              | 404                                                                |                  | Brown Industries<br>One Way NDA(Legal)<br>Richard Yawn                        | Apr 3, 2022         | Previewed              |      | Use Cases                                    |
| ✓ Kim Document                                                      |              | 101                                                                |                  | Kim Document<br>Helping you start(Welcome)<br>Richard Yawn                    | Mar 9, 2022         | Downloaded Document    |      |                                              |
| <ul> <li>✓ Legal</li> <li>✓ Negotiation Module</li> </ul>           |              | 100<br>100<br>100<br>100<br>100<br>100<br>100<br>100<br>100<br>100 |                  | Kim Document Beta Test<br>Beta Tester Application(Kim Documer<br>Richard Yawn | Feb 16, 2022<br>nt) | Previewed              |      | compliance, invoicing, support request       |
| ✓ Order Forms                                                       |              | 104                                                                |                  | Adams Group<br>One Way NDA(Legal)                                             | Nov 30, 2021        | Downloaded PDF         |      | contracts You can use Kim for any of v       |
| <ul> <li>✓ Sales</li> <li>✓ Welcome</li> </ul>                      |              | 104                                                                | ₽ <sup>2</sup> 8 | Joetown Foundry<br>One Way NDA(Legal)<br>Richard Yawn                         | Nov 1, 2021         | Updated attachment tes |      | letters, forms, checklists, contracts, compl |
|                                                                     |              | 101                                                                |                  | Beta Tester Feedback<br>Beta Testers Feedback(Kim Documen<br>Swapnil Parmar   | Sep 22, 2021<br>t)  | Downloaded PDF         |      | records, campaigns                           |
| + Create New Application                                            |              |                                                                    |                  | Beta Tester Feedback<br>Beta Testers Feedback(Kim Documen<br>Juan Berroa      | Sep 13, 2021<br>t)  | Previewed              |      | 0 1 :                                        |
| 🖏 Settings 3.12.0                                                   | 0            | 104                                                                | E S              | Beta Tester Feedback                                                          | Sep 10, 2021        | Previewed              |      | 0 1 :                                        |

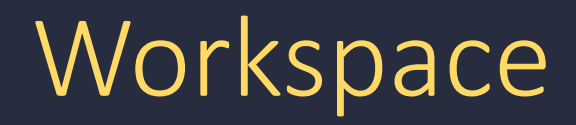

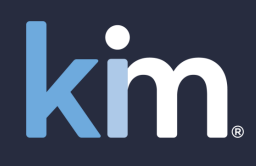

#### **Unified Workspace**

#### **Introduction to the Workspace**

Applications
 Records
 Create Application
 Search
 Settings

### Unified workspace

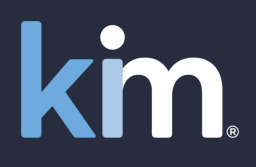

| ← → C                                                             | ocument.com/a              | app                                                                                              |            |                                                                              |                      |                     | A) 🏡 👍 🚇                                                    |
|-------------------------------------------------------------------|----------------------------|--------------------------------------------------------------------------------------------------|------------|------------------------------------------------------------------------------|----------------------|---------------------|-------------------------------------------------------------|
| Kim Document - The form, docum                                    | nent and rec               | ords                                                                                             | mana       | agement office productiv                                                     | vity tool            |                     | Help 🕄 🔗 Richard Yawn 🗸                                     |
| <ul> <li>Get Started</li> <li>Quick Automation</li> </ul>         | ted 🦻 75 Records utomation |                                                                                                  |            |                                                                              |                      |                     | ✓ Search : ?                                                |
| Applications                                                      | i=                         |                                                                                                  | •          | Subject                                                                      |                      | Activity            | Note Attachment Version Action                              |
| ✓ Commercial                                                      |                            | a<br>B<br>B<br>B<br>B<br>B<br>B<br>B<br>B<br>B<br>B<br>B<br>B<br>B<br>B<br>B<br>B<br>B<br>B<br>B | 6          | Kim Document<br>Billing Statement(Invoices)<br>Richard Yawn                  | May 1, 2022          | Downloaded Document | 0 1 :                                                       |
| <ul> <li>Compliance</li> <li>Confidentialty Agreements</li> </ul> | _                          | 109                                                                                              | •          | Powers Inc<br>New App 2(Legal)<br>Richard Yawn                               | Apr 3, 2022          | Downloaded Document | 0 1 :                                                       |
| ∨ eSign                                                           |                            | 109                                                                                              | 8          | ICM LLC<br>ISO(Sales)<br>Richard Yawn                                        | Apr 3, 2022          | Downloaded PDF      | 0 2                                                         |
| <ul><li>✓ HR</li><li>✓ Invoices</li></ul>                         |                            | 100                                                                                              | ¢₽8        | Brown Industries<br>One Way NDA(Legal)<br>Richard Yawn                       | Apr 3, 2022          | Previewed           | Unified Workspace                                           |
| ✓ Kim Document                                                    |                            | 109                                                                                              | <b>1</b> 8 | Kim Document<br>Helping you start(Welcome)<br>Richard Yawn                   | Mar 9, 2022          | Downloade           | 1. Applications (for Users to create documents)             |
| <ul> <li>Vegal</li> <li>Vegotiation Module</li> </ul>             |                            | -<br>                                                                                            | 6          | Kim Document Beta Test<br>Beta Tester Application(Kim Docume<br>Richard Yawn | Feb 16, 2022<br>ent) | Prev                | 2. Records (the Documents created that Users can ac         |
| ∨ Order Forms                                                     |                            | 109                                                                                              | 68         | Adams Group                                                                  | Nov 30, 2021         | De                  |                                                             |
| $\vee$ Sales                                                      |                            |                                                                                                  |            | Richard Yawn                                                                 |                      |                     | 3. Create Application (so Users can create new application) |
| √ Welcome                                                         |                            | 109                                                                                              | <b>P</b> B | Joetown Foundry<br>One Way NDA(Legal)<br>Richard Yawn                        | Nov 1, 2021          | Upd                 | 4. Search (se Users can find what they need)                |
|                                                                   | 1                          | 199                                                                                              | <b>B</b>   | Beta Tester Feedback<br>Beta Testers Feedback(Kim Documen<br>Swapnil Parmar  | Sep 22, 2021<br>nt)  | Download            | 4. Search (so Users can find what they need)                |
| + Create New Application                                          | i                          | RDH                                                                                              | 6          | Beta Tester Feedback<br>Beta Testers Feedback(Kim Documen<br>Juan Berroa     | Sep 13, 2021<br>nt)  | Previewed           | 5. Settings (so you can provide Usage rights)               |
| Settings 812                                                      | 0                          | 109                                                                                              | in S       | Beta Tester Feedback                                                         | Sep 10, 2021         | Previewed           |                                                             |

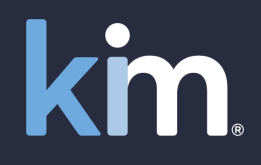

| $\leftarrow$ $ ightarrow$ $ m C$ $ m https://us.kimdocu$  | ument.com/app                     |                                                                             |                      |                        | A <sup>1</sup> ta t= Te 🧶o               |
|-----------------------------------------------------------|-----------------------------------|-----------------------------------------------------------------------------|----------------------|------------------------|------------------------------------------|
| Kim Document - The form, documer                          | nt and records n                  | nanagement office producti                                                  | vity tool            |                        | Help 🤤 🔗 Richard Yawn 🗸                  |
| <ul><li> Get Started</li><li> Quick Automation</li></ul>  | Applicatio                        | ns >                                                                        | <                    |                        |                                          |
| C Applications                                            | Applications an<br>you. Expand ca | e either created by or shared with<br>tegory to list applications. Clicking |                      | Activity               | Note Attachment Version Action           |
| <ul> <li>Commercial</li> </ul>                            | the aplication<br>menu to mana    | ge the application.                                                         | 1, 2022              | Downloaded Document    | 0 1 .                                    |
| ∨ Compliance                                              |                                   | More info                                                                   | 3, 2022              | Downloaded Document    | 0 1                                      |
| $^{\vee}$ Confidentialty Agreements                       |                                   | New App 2(Legal)<br>Richard Yawn                                            |                      |                        |                                          |
| ∨ eSign                                                   |                                   | 용 ICM LLC<br>ISO(Sales)                                                     | Apr 3, 2022          | Downloaded PDF         | Digitise Your Business                   |
| ∨ HR                                                      |                                   | Richard Yawn                                                                | Apr 3 2022           | Previewe               | Recevee you create your own Applications |
| $\vee$ Invoices                                           | E LE                              | One Way NDA(Legal)<br>Richard Yawn                                          | Api 3, 2022          | Freviewe               | Because you create your own Applications |
| $\vee$ Kim Document                                       |                                   | 용 Kim Document<br>Helping vou start(Welcome)                                | Mar 9, 2022          | Downlo                 | menu, you can digitise your documents by |
| ∧ Legal                                                   |                                   | Richard Yawn                                                                | 5 1 10 2022          |                        | business unit, function, document type,  |
| One Way NDA :                                             | E E                               | Beta Tester Application(Kim Docume<br>Richard Yawn                          | ent)                 | Previewed              | geography Whatever works for you         |
| SoW :                                                     | FF) (                             | Adams Group<br>One Way NDA(Legal)<br>Richard Yawn                           | Nov 30, 2021         | Downloaded PDF         | geography whatever works for you         |
| ✓ Negotiation Module                                      |                                   | Joetown Foundry<br>One Way NDA(Legal)                                       | Nov 1, 2021          | Updated attachment tes | 2 1 :                                    |
| $ \! \! \! \! \! \! \! \! \! \! \! \! \! \! \! \! \! \! $ |                                   | Richard Yawn                                                                | Son 22, 2021         | Downloaded PDF         |                                          |
| ∨ Sales                                                   | ( <u>tor</u> ) Li                 | Beta Testers Feedback(Kim Docume<br>Swapnil Parmar                          | ent)                 | Downloaded PDI         | U 4 :                                    |
| ∨ Welcome                                                 | 605 (                             | Beta Tester Feedback Beta Testers Feedback(Kim Docume                       | Sep 13, 2021<br>:nt) | Previewed              | 0 1 🗄                                    |
| + Create New Application                                  |                                   | Juan Berroa                                                                 | ·                    |                        |                                          |
| Settings 3.12.0                                           | 100                               | 뗾 Beta Tester Feedback                                                      | Sep 10, 2021         | Previewed              | 0 1 -                                    |

Settings

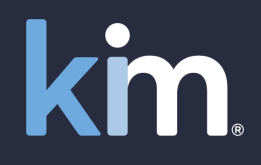

| $\leftarrow$ $\rightarrow$ G $\clubsuit$          | https://us.kimdocument.com/app                                 |                                                                      | A* ta te 🖷 📳 …o                               |
|---------------------------------------------------|----------------------------------------------------------------|----------------------------------------------------------------------|-----------------------------------------------|
| Kim Document - The                                | form, document and records management office                   | e productivity tool                                                  | Help 윤 _ 옷 Richard Yawn ~                     |
| Get Started     Ouick Automate                    | One Way NDA                                                    |                                                                      | ₽ ? × <u>:</u> ?                              |
| Applications     Select application from category | Description Product Evaluation                                 | ×                                                                    | Version Action                                |
| ✓ Commercial                                      | Select NDA State, Fill Customer and Recipient Information      |                                                                      |                                               |
| ✓ Compliance                                      | Select NDA State* ①<br>Select a value ~                        |                                                                      | Wahfarms applications are configured to       |
| ✓ Confidentialty Agreem                           | ie Please select a value                                       |                                                                      | webioring applications are configured to      |
| ∨ eSign                                           | Company Information                                            |                                                                      | collect variable content required to operate  |
| ∨ HR                                              | Company Rep Name* (1)<br>Richard Yawn                          | Company Rep Title* (1) Sales Executive                               | your business and assemble documents.         |
| ✓ Invoices                                        | Company Name* 🕕                                                | Company Address* 🕕                                                   |                                               |
| ✓ Kim Document                                    | Kim Technologies                                               | 1200 US Highway 22, Bridgewater,                                     | For example, a User who clicks 'One Way NDA'  |
| One Way NDA                                       | Repres ntative Information<br>Recipient Representative Name* ① | Recipient Title* ①                                                   | will be presented with the webform which they |
| SolW.                                             |                                                                |                                                                      | complete to generate the 'One Way NDA'        |
| $\sim$ Negotiation Module                         | Recipient Company Name* ①<br>Johnson's Insurance Agency        | Recipient Company Address* ①<br>14 Main Street, Atanta Georgia 30061 |                                               |
| ✓ Order Forms                                     | Test Rich Text Editor ①                                        |                                                                      | 4 :                                           |
| ✓ Sales                                           |                                                                |                                                                      | Submit Cancel                                 |
| ∨ Welcome                                         |                                                                |                                                                      | 1                                             |
| + Create New App in                               |                                                                |                                                                      |                                               |

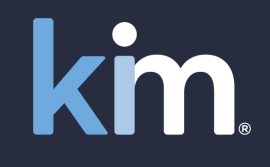

| $\leftrightarrow$ $\rightarrow$ G                  | https://us.kimdocument.com/app                                    | AN to                | £= @  |         | <u>o</u> |
|----------------------------------------------------|-------------------------------------------------------------------|----------------------|-------|---------|----------|
| Kim Document -                                     | he form, document and records management office productivity tool | Help ပ               | 오 Ric | hard Ya | wn ~     |
| <ul><li>Get Started</li><li>Quick Automa</li></ul> | Document Preview                                                  | ×                    | <     | :       | ?        |
| C Applications<br>Select application from cat      |                                                                   | $\wedge$ 1 /1 $\vee$ | rsion | Acti    | on       |
| ✓ Commercial                                       |                                                                   |                      | 1     | :       |          |
| ✓ Compliance                                       |                                                                   |                      | 1     | :       |          |

When a User completes the webform it automatically generates the NDA (**NOTE** you can apply your logo and your brand guidelines to any documents you upload into Kim)

3.12.0

#### NON-DISCLOSURE AGREEMENT

tween, Richard Yawn a Kim Technologies corporation having its principal place of business ater, NJ 08807 ("Company") and, Horace Johnson a Johnson's Insurance Agency corporation is 14 Main Street, Atanta Georgia 30061 ("Recipient").

An techniques, sketches, drawings, models, inventions, know-how, processes, apparatus, equipment,

and services of Company, or (ii) non-technical information relating to Company's products, including without limitation pricing, margins, merchandising plans and strategies, finances, financial and accounting data and information, suppliers, customers, customer lists, purchasing data, sales and marketing plans, future business plans and any other information which is proprietary and confidential to Company.

+ Create New A

Order Forms

Sales

Welcome

1

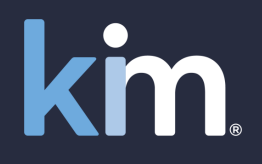

| $\leftarrow$ $ ightarrow$ $ m C$ $ m https://us.kimdocu$ | ument.com/app                                                                               | A" to      | ć= 🕀 😩 ···     |
|----------------------------------------------------------|---------------------------------------------------------------------------------------------|------------|----------------|
| Kim Document - The form, documer                         | nt and records management office productivity tool                                          | Help 🗘     | Richard Yawn   |
| <ul><li>Get Started</li><li>Quick Automation</li></ul>   | Search                                                                                      |            | : ?            |
| Applications                                             | 😑 🖻 🖷 Subject Activity Note                                                                 | Attachment | Version Action |
| <ul> <li>Commercial</li> </ul>                           | Product Evaluation New Record May 26, 2022 Created document One Way NDA(Legal) Richard Yawn | 0          | 1 :            |
| ∨ Compliance                                             | 1999 대왕 Kim Document May 1, 2022 Downloaded Document                                        | 0          | . :            |
| $^{\vee}$ Confidentialty Agreements                      | Billing Statement(Invoices)<br>Richard Yawn                                                 |            |                |
| ∨ eSign                                                  | Powers Inc Apr 3, 2022 Downloaded Document New App 2(Legal) Risk and Yourg                  | 0          | 1              |
| $\sim$ HR                                                |                                                                                             | 0          | 2 :            |
| ✓ Invoices                                               | Record Created                                                                              |            | 2 ;            |
| ✓ Kim Document                                           | Having completed and submitted the form the One                                             | 0          | 2              |
| ^ Legal One Way NDA ⋮                                    | Way NDA is created (this could have been any                                                | 0          | 1              |
| SoW :                                                    | document – SoW, Order Form, Compliance                                                      | 0          | 1              |
| $^{\sim}$ Negotiation Module                             | Document, Contract, Sales Agreement)                                                        | 1          | 2              |
| ∨ Order Forms                                            |                                                                                             |            |                |
| ∨ Sales                                                  | ee Note Note Note Note Note Note Note No                                                    | 2          | 1 :            |
| ∨ Welcome                                                | 📾 💀 Beta Tester Feedback Sep 22, 2021 Downloaded PDF                                        | 0          | 4              |
| + Create New Application                                 | beta (esters Feedback(Kim Uocument)<br>Swapnil Parmar                                       |            |                |
| Settings 3.12.0                                          | मने 📾 Beta Tester Feedback Sep 13, 2021 Previewed                                           | 0          | 1 :            |

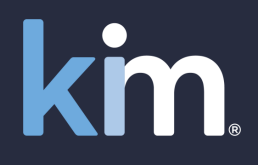

| $\leftarrow$ $ ightarrow$ $	extsf{C}$ $	extsf{https://us.kimdocu$ | ment.com/app                                                                                                    | A to t= to 😩 …o          |
|-------------------------------------------------------------------|----------------------------------------------------------------------------------------------------|--------------------------|
| Kim Document - The form, documer                                  | t and records management office productivity tool                                                               | Help 🤤 🔗 Richard Yawn 🗸  |
| <ul><li> Get Started</li><li> Quick Automation</li></ul>          | 🖏 76 Records                                                                                                    | Activity View activity.  |
| C Applications<br>Select application from category and fill form. | i 🗐 🗐 Subject Activity Note                                                                                     | Attachment Action        |
| Commercial                                                        | Product Evaluation     New Record     May 26, 2022     Created document     One Way NDA(Legal)     Richard Yawn | Checkout                 |
| ∨ Compliance                                                      | 📾 🕫 Kim Document May 1, 2022 Downloaded Document                                                                | Сору                     |
| ✓ Confidentialty Agreements                                       | Billing Statement(Invoices)<br>Richard Yawn                                                                     | Delete                   |
| ∨ eSign                                                           | Powers Inc Apr 3, 2022 Downloaded Document     New App 2(Legal)                                                 | Download >               |
| ∨ HR                                                              | Richard Yawn                                                                                                    | Manage                   |
| ∨ Invoices                                                        | Record Created                                                                                                  | Nata                     |
| Kim Documer Havin                                                 | g created the record a User                                                                                     | Note                     |
| ^ Legal<br>One V                                                  | w has numerous ways of                                                                                          | Send Mail                |
| sow colla                                                         | borating with internal and                                                                                      | Send Webform Update Link |
| × Negot                                                           | rnal parties via the Actions                                                                                    | Share                    |
|                                                                   | nenu (see the separate                                                                                          | Sign                     |
| Sales 'Collab                                                     | oration' deck for full details)                                                                                 | Subform >                |
| V Welcome                                                         |                                                                                                    | Update Webform           |
| + Create New Application                                          | Swapnil Parmar                                                                                                  |                          |
| 🖏 Settings 3.12.0                                                 | m 面圖 Beta Tester Feedback Sep 13, 2021 Previewed                                                                | 0 1                      |

### 2. Records

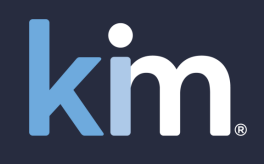

| $\leftarrow$ $ ightarrow$ $C$ $	heta$ https://us.kimd           | idocument.c | :om/app                     |                                                 |                                                                                                    |                                      |                        |         |           |           | AN SO      | € @     | <b>0</b>              |
|-----------------------------------------------------------------|-------------|-----------------------------|-------------------------------------------------|----------------------------------------------------------------------------------------------------|--------------------------------------|------------------------|---------|-----------|-----------|------------|---------|-----------------------|
| Kim Document - The form, docum                                  | ment and    | l record                    | s man                                           | agement office pro                                                                                              | ductivity tool                       |                        |         |           |           | Help 🖓     | 오 Richa | rd Yawn $^{ m 	imes}$ |
| <ul><li>Get Started</li><li>Quick Automation</li></ul>          |             | 🗟 75 R                      | ecord                                           | s                                                                                                    |                                      |                        |         |           | ₽ Search  |            |         | : ?                   |
| Applications                                                    | 2           | Reco                        | ords                                            | a an application the form                                                                                       | ×                                    | Activity               | Note    |           |           | Attachment | Version | Action                |
| Select application from category and fill form.                 |             | appear<br>record<br>other u | selection<br>rs. Fill fo<br>with do<br>users sh | g an application, the form<br>orm wizard and submit to<br>ocument in your Workspa<br>are with you are displayed | create 22<br>ce. Records<br>d in the | Downloaded Document    |         |           |           | 0          | 1       | :                     |
|                                                                 |             | Works<br>other u            | pace, to<br>users to                            | o. You can share your rec<br>be displayed in their Wor                                                          | ords with<br>rkspace. 22             | Downloaded Document    |         |           |           | 0          | 1       | ÷                     |
| arsigma Confidentialty Agreements                               | 11          | Notes<br>Each a             | and att<br>ction o                              | achments may be added a<br>n vour record is recorded                                                            | as needed.<br>in Activity.           |                        |         |           |           |            |         |                       |
| ∨ eSign                                                         |             | Limit o<br>Worksj<br>docum  | or expar<br>pace us<br>pents is                 | id records displayed in yo<br>ing Search. Electronic sigr<br>also available.                                    | our 22<br>ning of                    | Downloaded PDF         |         |           |           | 0          | 2       | :                     |
| ✓ HR                                                            |             |                             |                                                 |                                                                                                    | Aore info                            | Proviewerl             |         |           |           | 0          | 2       | :                     |
| ✓ Invoices                                                      |             |                             |                                                 | Richard Yawn                                                                                                    |                                      | FIEWEWEU               |         |           |           | 0          | 2       | ·                     |
| ✓ Kim Document                                                  | 17          | 205                         | 6                                               | Kim Document<br>Helping you start(Welcome)<br>Richard Yawn                                                      | Mar 9, 2022                          | Downloaded Document    |         |           |           | 0          | 1       | :                     |
| ^ Legal                                                         | Ьr          | 100                         | <b>P</b> 8                                      | Kim Document Beta Test                                                                                          | Feb 16, 2022                         | Previewed              |         |           |           |            |         | •                     |
| One Way NDA :                                                   | 11          |                             |                                                 | Beta Tester Application(Kim I<br>Richard Yawn                                                                   | Document)                            |                        |         |           |           |            |         |                       |
| SoW :                                                           |             | (P2)                        | æ                                               | Adams Group<br>One Way NDA(Legal)<br>Richard Yawn                                                               | Nov 30, 2021                         | Downloaded PDF         | <b></b> | As a User | WOrks, II | ndivio     | dual    |                       |
| ✓ Negotiation Module                                            | 11          | 104<br>104                  | 8                                               | Joetown Foundry<br>One Way NDA(Legal)                                                                           | Nov 1, 2021                          | Updated attachment tes |         | record    |           | Juccu      |         |                       |
| ✓ Order Forms                                                   | 11          |                             |                                                 | Richard Yawn                                                                                                    |                                      |                        |         |           |           |            |         |                       |
| ∽ Sales                                                         | Ш           | 100                         |                                                 | Beta Tester Feedback<br>Beta Testers Feedback(Kim D<br>Swapnil Parmar                                           | Sep 22, 2021<br>locument)            | Downloaded PDF         |         |           |           | 0          | 4       | :                     |
| <ul> <li>✓ Welcome</li> <li>+ Create New Application</li> </ul> | Ŭ.          | [PDF]                       | <b>₽</b> ₿                                      | Beta Tester Feedback<br>Beta Testers Feedback(Kim D<br>Juan Berroa                                              | Sep 13, 2021<br>Occument)            | Previewed              |         |           |           | 0          | 1       | :                     |
| Settings 3.12                                                   | 2.0         |                             | 1                                               | Beta Tester Feedback                                                                                            | Sep 10, 2021                         | Previewed              |         |           |           | 0          | 1       | :                     |

### 2. Records - Options

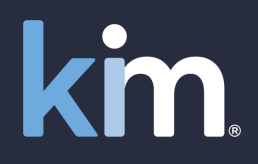

| $\leftarrow$ $ ightarrow$ $ m C$ $ m  m b https://us$           | s.kimdocumer | nt.com/app                              |                  |                                                                       |                           |                        |        |            |             |           | A" 56      | € @     | <b>.</b>   |
|-----------------------------------------------------------------|--------------|-----------------------------------------|------------------|-----------------------------------------------------------------------|---------------------------|------------------------|--------|------------|-------------|-----------|------------|---------|------------|
| Kim Document - The form, do                                     | ocument a    | nd record                               | s mai            | nagement office proc                                                  | ductivity tool            |                        |        |            |             |           | Help 😯     | A Richa | ard Yawn ` |
| <ul><li> Get Started</li><li> Quick Automation</li></ul>        |              | 🗔 76 R                                  | ecoro            | ls                                                                    |                           |                        |        |            |             | ♀ Search  |            |         | : ?        |
| Applications     Select application from category and fill form | m            | - I I I I I I I I I I I I I I I I I I I |                  | Subject                                                               |                           | Activity               | Note   |            |             |           | Attachment | Version | Action     |
| <ul> <li>Commercial</li> </ul>                                  |              | 100                                     |                  | Product Evaluation New<br>One Way NDA(Legal)<br>Richard Yawn          | v Record May 26, 2022     | Created document       |        |            |             |           | 0          | 1       | :          |
| ✓ Compliance                                                    |              | 109                                     | ¢8               | Kim Document                                                          | May 1, 2022               | Downloaded Document    |        |            | •           |           | 0          | 1       | :          |
| ✓ Confidentialty Agreements                                     |              |                                         |                  | Billing Statement(Invoices)<br>Richard Yawn                           |                           |                        |        |            |             |           |            |         |            |
| ∨ eSign                                                         |              | 109                                     | ¢₽9              | Powers Inc<br>New App 2(Legal)                                        | Apr 3, 2022               | Downloaded Document    |        |            |             |           | 0          | 1       | ÷          |
| ∨ HR                                                            |              |                                         | -57              | Richard Yawn                                                          | A 2, 2022                 | Developed at 205       |        |            |             |           | 0          | 2       | :          |
| ✓ Invoices                                                      |              | 199                                     |                  | ICM LLC<br>ISO(Sales)<br>Richard Yawn                                 | Apr 3, 2022               | Downloaded PDF         |        |            | _           |           | 0          | 2       | :          |
| ✓ Kim Document                                                  |              | 109                                     | <b>1</b>         | Brown Ir<br>One W                                                     | Forea                     | ch reco                | rd a U | ser can vi | iew Activit | y, create | а          | 2       | :          |
| ∧ Legal                                                         | 11           |                                         |                  | Richar                                                                | te Att                    | ach do                 | cumer  | nts, mana  | ge Versior  | n control | and        |         |            |
| One Way NDA                                                     | ÷            | 109                                     | <b>1</b>         | Kim D<br>Helping<br>Richard Y                                         |                           | t                      | ake nu | umerous    | Actions     |           |            | 1       | :          |
| SoW                                                             | :            | 100 m                                   | ц <mark>ю</mark> | Kim Document bu<br>Beta Tester Application(Kim t<br>Richard Yawn      | Jocument)                 |                        |        |            |             |           |            | 1       | :          |
| ✓ Negotiation Module                                            |              | 100                                     | 6                | Adams Group<br>One Way NDA(Legal)                                     | Nov 30, 2021              | Downloaded PDF         |        |            |             |           | 1          | 2       | ÷          |
| ✓ Order Forms                                                   |              | _                                       | _                | Richard Yawn                                                          |                           |                        |        |            |             |           |            |         |            |
| ∨ Sales                                                         |              |                                         | æ                | Joetown Foundry<br>One Way NDA(Legal)<br>Richard Yawn                 | Nov 1, 2021               | Updated attachment tes |        |            |             |           | 2          | 1       | :          |
| <ul> <li>✓ Welcome</li> <li>+ Create New Application</li> </ul> | Ū            | 101                                     | æ                | Beta Tester Feedback<br>Beta Testers Feedback(Kim D<br>Swapnil Parmar | Sep 22, 2021<br>locument) | Downloaded PDF         |        |            |             |           | 0          | 4       | :          |
| Settings                                                        | 3.12.0       | 104                                     | 69               | Beta Tester Feedback                                                  | Sep 13, 2021              | Previewed              |        |            |             |           | 0          | 1       | :          |

### 2. Records - Activity

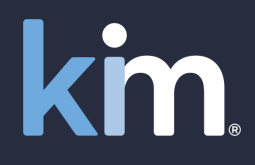

| $\leftarrow$ $ ightarrow$ $ m C$ $ m c$ https://us.kimdocum | nent.com/app                                                    |                               |                                                                                                    |            | Α <sup>%</sup> τ <b>ο</b> | ć 🕀     | •        |
|-------------------------------------------------------------|-----------------------------------------------------------------|-------------------------------|----------------------------------------------------------------------------------------------------|------------|---------------------------|---------|----------|
| Kim Document - The form, document                           |                                                                 | productivity tool             |                                                                                                    |            | Help ပါ                   | 오 Richa | ard Yawr |
| <ul><li>⑥ Get Started</li><li>⑨ Quick Automation</li></ul>  | 5 76 Records                                                    |                               |                                                                                                    | ,∕P Search |                           |         | : ?      |
| Applications                                                | 😑 🗃 🖼 Subject                                                   |                               | Activity Note                                                                                                    |            | Attachment                | Version | Action   |
| <ul> <li>Commercial</li> </ul>                              | Product Evaluation     One Way NDA(Legal)                       | May 26, 2022                  | Added note for docume Joe, could you evaluate this NDA and determine if you'd like to sign on our behalf?           |            | 0                         | 1       | ÷        |
| ✓ Compliance                                                | Activity (Product Evalu                                         | ation)                        |                                                                                                    | ×          | 0                         | 1       | ÷        |
| ✓ Confidentialty Agreements                                 | Created                                                         | llsername                     | A-tivity.                                                                                                    |            |                           |         |          |
| ∨ eSign                                                     | Thu, May 26, 2022 4:32 PM                                       | Richard Yawn                  | Added note for document One Way NDA (Product Evaluation) by user Richard Yawn<br>(richard.yawn@kimtechnologies.com) | - 1        | 0                         | 1       | :        |
| ✓ Invoices                                                  | Thu, May 26, 2022 3:54 PM                                       | Richard Yawn                  | Created document 'Product Evaluation' by User Richard Yawn (richard.yawn@kimtechnologies.com)                       | _          | 0                         | 2       | :        |
| ✓ Kim Document                                              |                                                                 |                               |                                                                                                    |            | 0                         | 2       | :        |
| Cne Way NDA                                                 |                                                                 |                               |                                                                                                    | - 1        | 0                         | 1       | :        |
| SoW :                                                       |                                                                 |                               |                                                                                                    | - 1        | 0                         | 1       | ÷        |
| ✓ Negotiation Module                                        |                                                                 |                               | Activity provides the full                                                                                          | Close      | 1                         | 2       | ÷        |
| V Order Forms V Sales                                       | 國 個 Joetown Foundry<br>One Way NDA(Legal)<br>Richard Yawn       | au                            | idit trail related to a record                                                                                      |            | 2                         | 1       | ÷        |
| ✓ Welcome<br>+ Create New Application                       | Beta Tester Feedback<br>Beta Testers Feedback<br>Swapnil Parmar | Sep 22, 2021<br>Kim Document) | Downloaded PDF                                                                                                    |            | 0                         | 4       | :        |
| Settings 3.12.0                                             | 📾 🖬 Beta Tester Feedback                                        | Sep 13, 2021                  | Previewed                                                                                                    |            | 0                         | 1       | :        |

### 2. Records - Notes

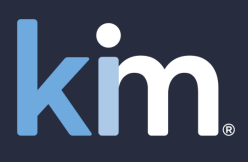

|               | $\leftarrow$ $\rightarrow$ $	extsf{C}$ $	extsf{https://us.}$    | .kimdocument.co | /app                                                                                                    |       | A" 20      | £≞ 🕀    | <b>9</b>          |
|---------------|-----------------------------------------------------------------|-----------------|----------------------------------------------------------------------------------------------------|-------|------------|---------|-------------------|
|               | Kim Document - The form, do                                     | ocument and i   | cords management office productivity tool                                                                                                    |       | Help 😯     | 우 Richa | rd Yawn $^{\vee}$ |
|               | <ul><li> Get Started</li><li> Quick Automation</li></ul>        | <b></b>         | 76 Records                                                                                                    | earch |            |         | : ?               |
|               | Applications                                                    | i≡              | E Subject Activity Note                                                                                                    |       | Attachment | Version | Action            |
|               | <ul> <li>Commercial</li> </ul>                                  |                 | Product Evaluation     New Record     May 26, 2022     Created document                                                                                  |       | 0          | 1       | :                 |
|               | <ul> <li>Compliance</li> </ul>                                  |                 | Note (Product Evaluation)                                                                                                    | ×     |            |         |                   |
|               | <ul> <li>Confidentialty Agreements</li> </ul>                   |                 | Go back to list                                                                                                    |       | 0          |         | :                 |
| You can add a | a Note at an                                                    | V               | Note<br>Joe, could you evaluate this NDA and determine if you'd like to sign on our behalf?                                                              |       | 0          | 1       | :                 |
| time. These I | notes can be                                                    | 2               |                                                                                                    |       | 0          | 2       | ÷                 |
| marked pri    | ivate or be                                                     |                 |                                                                                                    |       | 0          | 2       | :                 |
| available for | all who have                                                    |                 |                                                                                                    |       | 0          | 1       | ÷                 |
|               |                                                                 | e               | Private                                                                                                    |       | 0          | 1       | :                 |
|               | ✓ Negotiation Module                                            |                 |                                                                                                    |       | 1          | 2       | ÷                 |
|               | ∨ Order Forms                                                   |                 |                                                                                                    | Save  | 2          |         | ;                 |
|               | ✓ Sales                                                         |                 | Image         DetCom/n Foundry         Nov 1, 2021         Updated attachment tes           One Way NDA(Legal)         Richard Yawn         Richard Yawn |       | 2          |         | :                 |
|               | <ul> <li>✓ Welcome</li> <li>+ Create New Application</li> </ul> |                 | Beta Tester Feedback Sep 22, 2021 Downloaded PDF     Beta Testers Feedback(Kim Document)     Swapnil Parmar                                              |       | 0          | 4       | :                 |
|               | Settings                                                        | 3.12.0          | Beta Tester Feedback Sep 13, 2021 Previewed                                                                                                    |       | 0          | 1       | :                 |

### 2. Records - Attachments

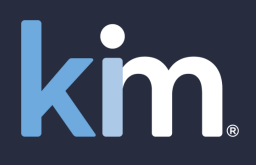

| $\leftarrow$ $ ightarrow$ $G$ $rightarrow$ https://us.kimd | locument.c | .com/app                                    |                                |                                              |                                                                  |         |        | A» to      | € @     | <b>•</b> ·· <b>•</b> |
|------------------------------------------------------------|------------|---------------------------------------------|--------------------------------|----------------------------------------------|------------------------------------------------------------------|---------|--------|------------|---------|----------------------|
| Kim Document - The form, docum                             |            |                                             | productivity tool              |                                              |                                                                  |         |        | Help 🖓     | 오 Rich  | ard Yawn $\sim$      |
| <ul><li> Get Started</li><li> Quick Automation</li></ul>   | q          | 👼 76 Records                                |                                |                                              |                                                                  |         | ,      |            |         | : ?                  |
| C Applications                                             |            | ≡ 🗊 🖼 Subject                               |                                | Activity Note                                |                                                                  |         |        | Attachment | Version | Action               |
| <ul> <li>Commercial</li> </ul>                             |            | De Product Evaluation<br>One Way NDA(Legal) | May 26, 2022                   | Attachment Invoice.pdf ( Joe, could you eval | uate this NDA and determine if you'd like to sign on our behalf? |         |        | 1          | 1       | ÷                    |
| ✓ Compliance                                               |            | Attachment (Product I                       | Evaluation)                    |                                              |                                                                  |         | ? ×    | 0          | 1       | ÷                    |
| ✓ Confidentialty Agreements                                |            | Add Attachment                              |                                |                                              |                                                                  |         |        |            |         |                      |
| ∼ eSign                                                    |            |                                             | 6 I                            |                                              |                                                                  |         |        | 0          | 1       | ÷                    |
| ∨ HR                                                       |            | Attachment Name                             | Created                        | Username                                     | Description                                                      | Private | Action | 0          | 2       | :                    |
| ✓ Invoices                                                 |            | invoice.pat                                 | Thu, May 20, 2022 4:59 PM      | Kichard Yawn (richard, yawn @ki              | Invoice arrangement                                              |         | :      |            |         | ·                    |
| ∼ Kim Document                                             |            |                                             |                                |                                              |                                                                  |         |        | 0          | 2       | ÷                    |
| ∧ Legal                                                    |            |                                             |                                |                                              |                                                                  |         |        |            |         |                      |
| One Way NDA                                                |            |                                             |                                |                                              |                                                                  |         |        | 0          | 1       | :                    |
| SoW :                                                      |            |                                             |                                |                                              |                                                                  |         |        | 0          | 1       | ÷                    |
|                                                            |            |                                             |                                |                                              |                                                                  |         |        | _          |         |                      |
| V Negotiation Module                                       |            |                                             |                                |                                              |                                                                  |         | Vo     |            |         | ttac                 |
| ✓ Order Forms                                              |            | Determine                                   | Nov 1, 2021                    | Indated attachment ter                       |                                                                  |         |        |            |         | mat                  |
| ∨ Sales                                                    |            | One Way NDA(Legal)<br>Richard Yawn          | NOV 1, 2021                    | upoated attachment tes                       |                                                                  |         |        | any tim    | e to    | sup                  |
| ∨ Welcome                                                  |            | 📴 🕼 Beta Tester Feedback                    | Sep 22, 2021<br>(Kim Document) | Downloaded PDF                               |                                                                  |         |        |            | rec     | ord.                 |
| + Create New Application                                   |            | Swapnil Parmar                              | (ion pocument)                 |                                              |                                                                  |         |        |            |         |                      |
| Settings 3.12                                              | .0         | 📾 📾 Beta Tester Feedback                    | Sep 13, 2021                   | Previewed                                    |                                                                  |         |        |            |         |                      |

### 2. Records – Version control

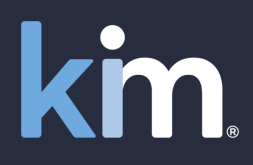

| $\leftarrow$ $ ightarrow$ $ m C$ $ m https://us.kimdood$      | rument.com/app                                                                                                    |                | A* to      | ć≞ ⊕    |          |
|---------------------------------------------------------------|----------------------------------------------------------------------------------------------------|----------------|------------|---------|----------|
| Kim Document - The form, docume                               |                                                                                                    |                | Help ଢ     | 오 Richa | ard Yawn |
| <ul><li>Get Started</li><li>Quick Automation</li></ul>        | 5 76 Records                                                                                                    | ,              |            |         | : ?      |
| Applications                                                  | i 🗄 🖬 🖬 Subject Activity Note                                                                                                    |                | Attachment | Version | Action   |
| <ul> <li>Commercial</li> </ul>                                | Product Evaluation May 26, 2022 Added note for docume Joe, they want to do business out of Florida instead of Georgia. We had to chan One Way NDA(Legal)<br>Richard Yawn | ige the state. | 1          | 2       | :        |
| <ul> <li>Compliance</li> </ul>                                | Version (Product Evaluation)                                                                                                    | ×              | 0          | 1       | ÷        |
| document                                                      | Created Username Version Action                                                                                                    |                | 0          | 1       | :        |
| record it is                                                  | Thu, May 26, 2022 4:44 PM Richard Yawn 2 Current                                                                                                    |                | 0          | 2       | :        |
| acked as a                                                    | Thu, May 26, 2022 4:44 PM Richard Yawn 1                                                                                                    |                |            |         |          |
| Version                                                       |                                                                                                    |                | 0          | 2       | :        |
| One Way NDA :                                                 |                                                                                                    |                | 0          | 1       | :        |
| SoW :                                                         |                                                                                                    |                | 0          | 1       | :        |
| <ul> <li>V Negotiation Module</li> </ul>                      |                                                                                                    | Close          | 1          | 2       | ÷        |
| ✓ Order Forms                                                 | Richard Yawn                                                                                                    |                |            |         |          |
| ✓ Sales                                                       | ፼                                                                                                    |                | 2          | 1       | :        |
| <ul> <li>Welcome</li> <li>+ Create New Application</li> </ul> | Beta Tester Feedback Sep 22, 2021 Downloaded PDF     Beta Testers Feedback(Kim Document)     Swapnil Parmar                                                              |                | 0          | 4       | ÷        |
| Settings 3.12.0                                               | न्नि 🖬 Beta Tester Feedback Sep 13, 2021 Previewed                                                                                                    |                | 0          | 1       | :        |

Whenever a new document is created on a record it is automatically tracked as a new (latest) Version

### 2. Records - Actions

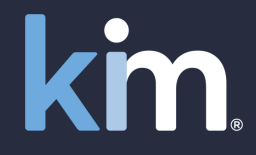

Act

 $\leftarrow$ C https://us.kimdocument.com/app A & & 🖆 🚇 Help 🖓 🛛 🖄 Richard Yawn Kim Document - The form, document and records management office productivity tool 5 76 Records Get Started Activity View activity. Ouick Automation Applications Attachment 109 🖷 Subject Activity Note Select application from category and fill form. New Record May 26, 2022 Created document Checkout Copy **Record Created** Downloaded Document Delete Having created the record a User now loaded Document Download has numerous Actions they can take Manage to initiate the collaboration process Note with internal/external parties (see Preview separate Collaboration deck) and Send Mail then manage the process Send Webform Update Link (attachments, check-in/checkout, Share nloaded PDF Sign Sign ...) Subform . 2021 Updated attachment tes.

Sep 22, 2021 Downloaded PDF

Sep 13, 2021 Previewed

Update Webform

+ Create New Application

3.12.0

Settings

V Welcome

📾 🖬 Beta Tester Feedback

Beta Tester Feedback Beta Testers Feedback(Kim Document)

Swapnil Parmar

0 1

### 2. Records – Sub-records

Apr 3, 2022

Apr 3, 2022

Apr 3, 2022

Mar 9 2022

Feb 16, 2022

Downloaded Document

Downloaded PDF

Downloaded Document

Previewed

Previewer

Nov 30, 2021 Downloaded PDF

109 **1**8

109 **B**S ICM LLC

6 6

**P**S

다음

**D**-S

∕ eSign

✓ HR

Invoices

Legal

✓ Sales

Kim Document

Negotiation Module

Order Forms

Sales Services

Settings

Powers Inc

ISO(Sales)

Richard Yawn

Brown Industries

Kim Document

Richard Yawn

Richard Yawn

Adams Group

One Way NDA(Legal)

One Way NDA(Legal)

Helping you start(Welcome)

Kim Document Beta Test

Beta Tester Application(Kim Document)

New App 2(Legal) Richard Yawn

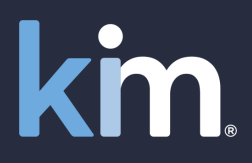

| $\leftarrow$ $\rightarrow$ $C$ $\stackrel{e}{\leftarrow}$ https://us.kimdocum                | https://us.kimdocument.com/app |      |       |                                                          |              |                     | 2 A 10                                                                                       | € @      | •••        |                  |        |
|----------------------------------------------------------------------------------------------|--------------------------------|------|-------|----------------------------------------------------------|--------------|---------------------|----------------------------------------------------------------------------------------------|----------|------------|------------------|--------|
| Kim Document - The form, document and records management office productivity tool Help Q 🛛 R |                                |      |       |                                                          |              |                     |                                                                                              |          | 오 Rich     | ard Yawn $	imes$ |        |
| <ul><li> Get Started</li><li> Quick Automation</li></ul>                                     | Ģ                              | 76 R | ecoro | ds                                                       |              |                     |                                                                                              | ✓ Search |            |                  | : ?    |
| C Applications                                                                               | I                              | 2    | 6     | Subject                                                  |              | Activity            | Note                                                                                         |          | Attachment | Version          | Action |
| <ul> <li>Commercial</li> </ul>                                                               |                                | 100  |       | Product Evaluation<br>One Way NDA(Legal)<br>Richard Yawn | May 26, 2022 | Downloaded PDF      | Joe, they want to do business out of Florida instead of Georgia. We had to change the state. |          | 1          | 2<br>Activity    | - EB   |
| ✓ Compliance                                                                                 |                                |      | 6     | Kim Document                                             | May 1, 2022  | Downloaded Document |                                                                                              |          | 0          | Attachment       |        |
| ✓ Confidentialty Agreements                                                                  |                                |      |       | Billing Statement(Invoices)<br>Richard Yawn              |              |                     |                                                                                              |          |            |                  |        |

Kim also has the concept of sub-records. Sub records are family members directly associated to lead record. For instance, a lead record that is a 'Contract Request Form' could have NDAs, Orders and **Contracts created from the 'Contract** Request Form'.

|                             |        |     |            | Richard Vawn                                                              |                       |                        |  |   |   |   |
|-----------------------------|--------|-----|------------|---------------------------------------------------------------------------|-----------------------|------------------------|--|---|---|---|
| <ul> <li>Welcome</li> </ul> |        | 855 | <b>P</b> R | Joetown Foundry                                                           | Nov 1, 2021           | Updated attachment tes |  |   |   |   |
|                             |        |     |            | One Way NDA(Legal)<br>Richard Yawn                                        |                       |                        |  |   |   |   |
| + Create New Application    |        |     | ı₽8        | Beta Tester Feedback<br>Beta Testers Feedback(Kim Docum<br>Swapnil Parmar | Sep 22, 2021<br>nent) | Downloaded PDF         |  | 0 | 4 | : |
| Settings                    | 3.12.0 | 109 | <b>B</b> S | Beta Tester Feedback                                                      | Sep 13, 2021          | Previewed              |  | 0 | 1 | : |

### 3. Create applications

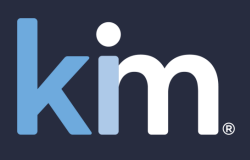

**Create an application** 

Turn your documents into web applications

### 3. Create application

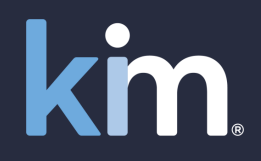

#### **Create Application**

There are three steps to creating a new application. Take your existing Word document (letter, form, checklist, contract, compliance record ...) and simply

Tag it

#### Upload it A

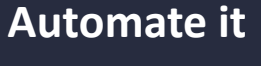

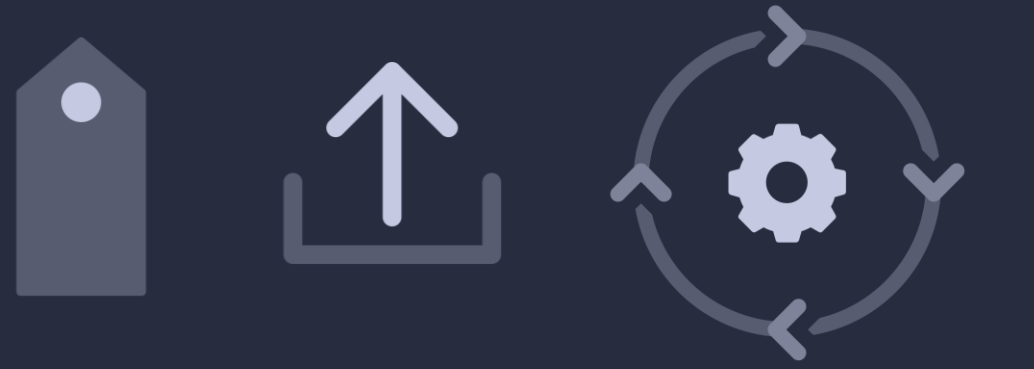

### 3. Create application – Tag it

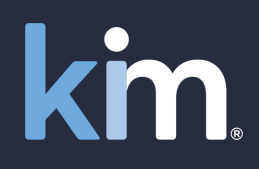

#### Tag it

#### **Confidentiality Agreement M**

Take your existing Word document and tag the variable fields with [\$TagName]. For example if you want a User to add Counterparty Name use the tag [\$CounterpartyName]

kin

This Agreement is made on the date of last signature of anis Agreement between:

- 1. KIM TECHNOLOGIES LIMITED incorporated and registered in England and Wales with company number 09687973 whose registered office is at One Central Boulevard, Blyt/ Valley Park, Solihull, West Midlands, B90 8BG, United <u>Kingdom</u>; and
- 2. [\$CounterpartyName] whose registered office is at [\$CounterpartyAddress]

(each a "Party" and together, the "Parties").

#### BACKGROUND

Each Party wishes to disclose Confidential Information to the other Party in connection with the Purpose. Each Party wants to ensure that the other Party maintains the confidentiality of the Confidential Information. In consideration of the benefits to the Parties of disclosing and receiving the Confidential Information, the Parties have agreed to comply with the following terms in connection with the use and disclosure of Confidential Information.

- a) is or becomes generally available to the public (other than as a result of its disclosure by the Recipient or its Representatives in breach of this Agreement):
- was available to the Recipient on a non-confidential basis prior to disclosure by the Disclosing Party;
- c) was, is or becomes available to the Recipient on a non-confidential basis from a person who, to the Recipient's knowledge, is not bound by a

### 3. Create application – Tag it

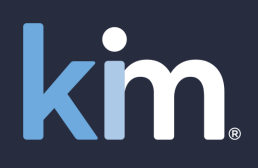

#### Tag it

**Confidentiality Agreement M** 

Take your existing Word document and tag the variable fields with [\$TagName]. For example if you want a User to add Counterparty Name use the tag [\$CounterpartyName]

This Agreement is made on the date of last signature of ans Agreement between:

- 1. KIM TECHNOLOGIES LIMITED incorporated and registered in England and Wales with company number 09687973 whose registered office is at One Central Boulevard, Blythe Valley Park, Solihull, West Midlands, B90 8BG, United <u>Kingdom</u>; and
- 2. [\$CounterpartyName] whose registered office is at [\$CounterpartyAddress]

(each a "Party" and together, the "Parties").

#### BACKGROUND

Each Party wishes to disclose Confidential Information to the other Party in connection with the Purpose. Each Party wants to ensure that the other Party maintains the confidentiality of the Confidential Information. In consideration of the benefits to the Parties of disclosing and receiving the Confidential Information, the Parties have agreed to comply with the following terms in connection with the use and disclosure of Confidential Information. If you are not familiar with the term 'tag', then think of it as a way of indicating something that is going to be automated. For example, if you write the word 'date' in a word document, that is just a word. But if we 'tag' it, using the dollar sign and square brackets (i.e. [\$Date]), then Kim recognises it and changes it from a simple word into an active element (or field). When Kim sees this in a document, it translates it into a field which prompts Users to enter the necessary information, generate the document, enabling data analysis.

from a person who, to the Recipient's knowledge, is not bound by a

### 3. Create application – Upload it

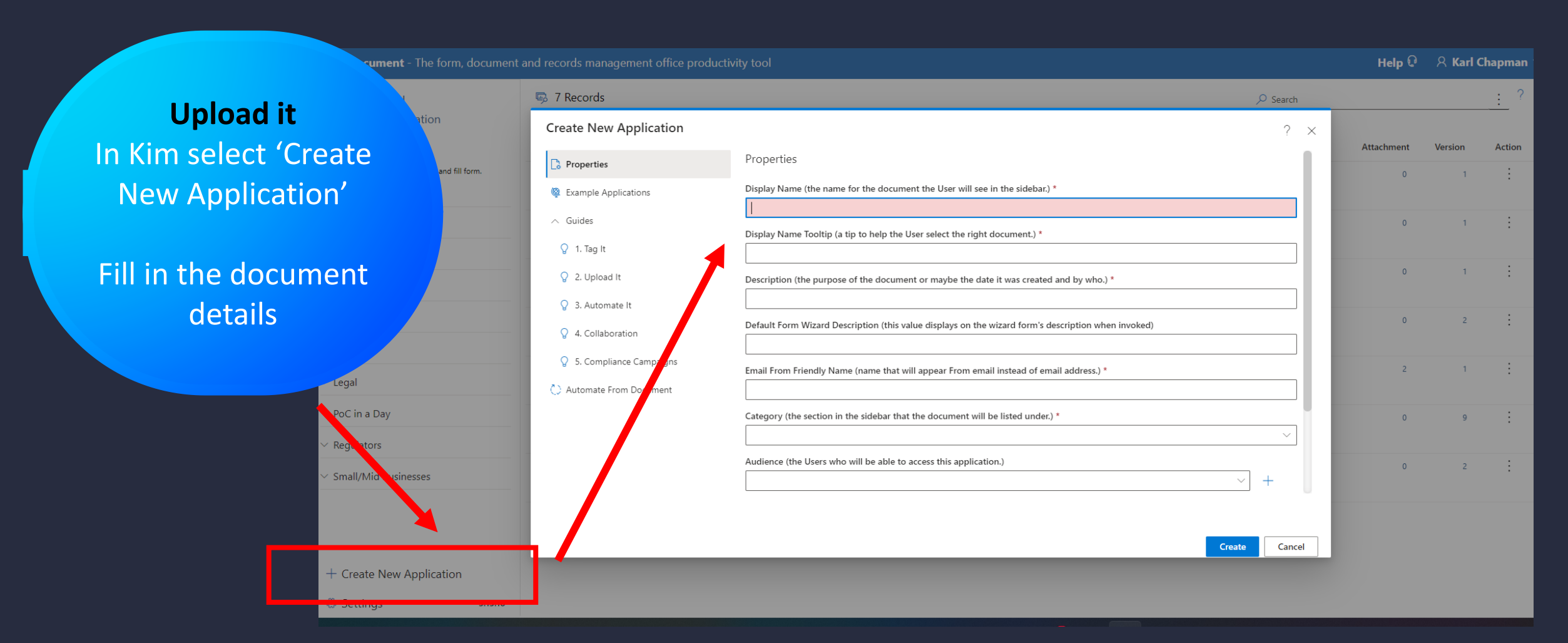

### 3. Create application – Upload it

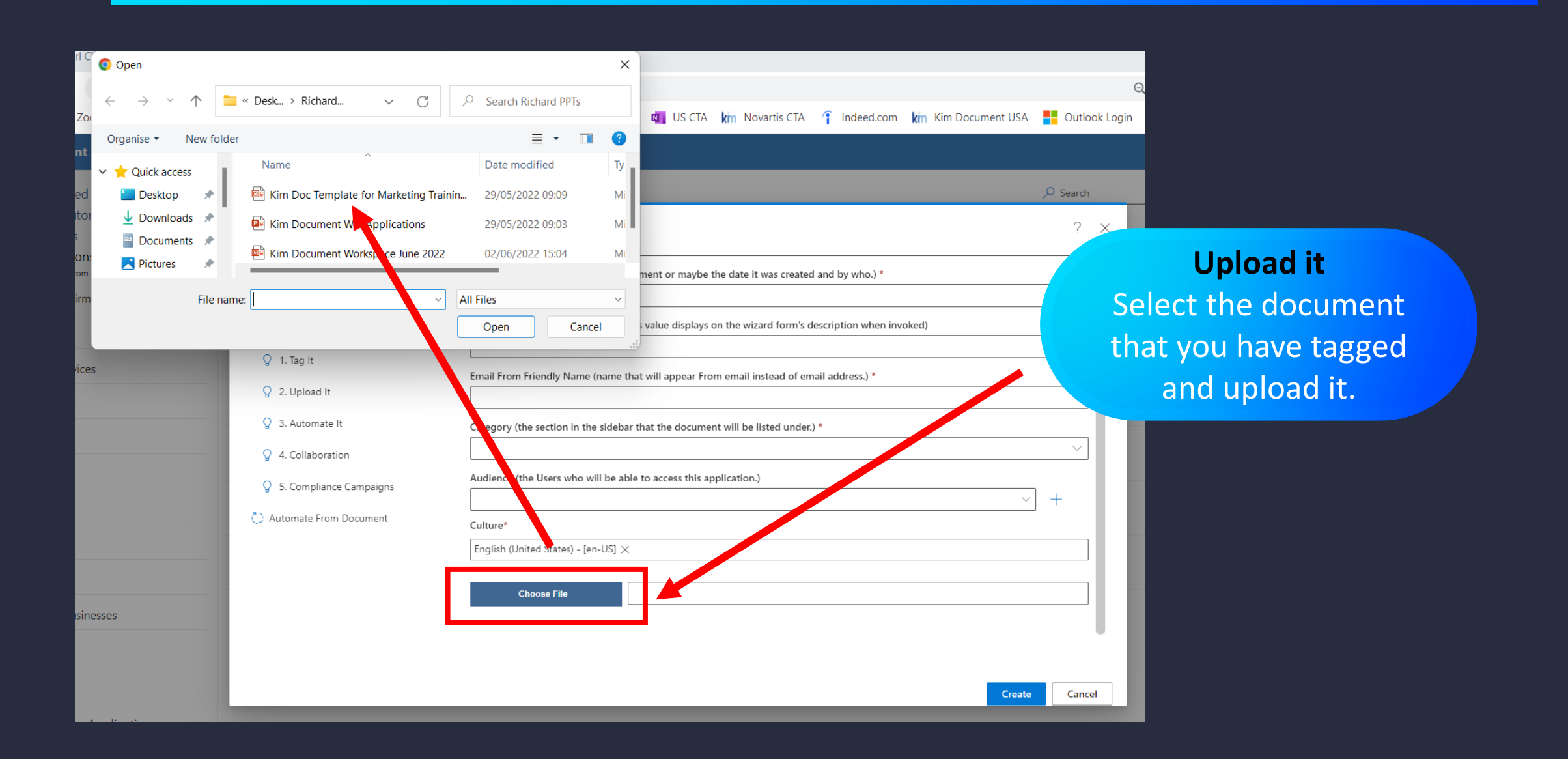

### 3. Create application - Automate it

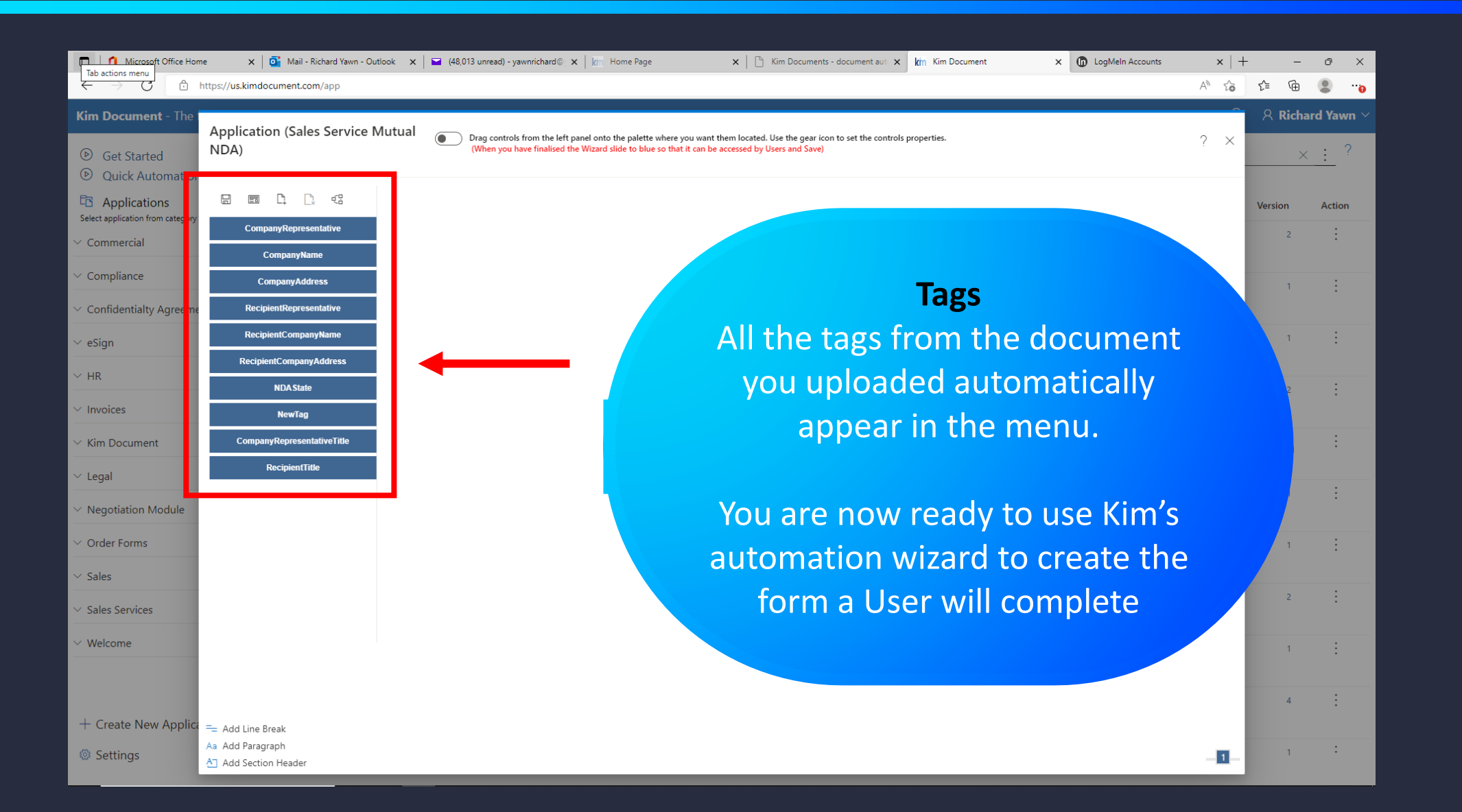

km

### 3. Create application – Automate it

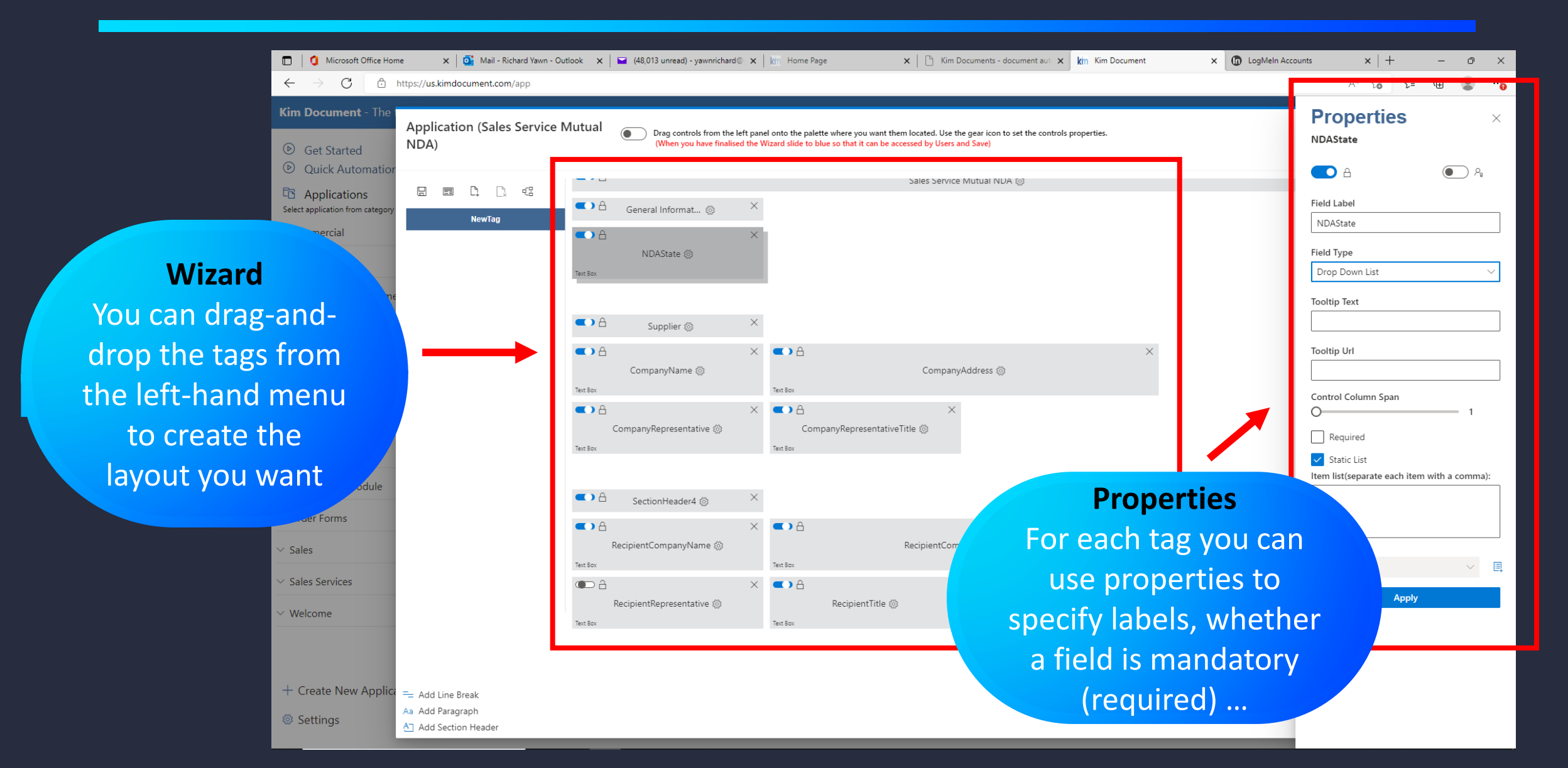

km

### 3. Create application – Automate it

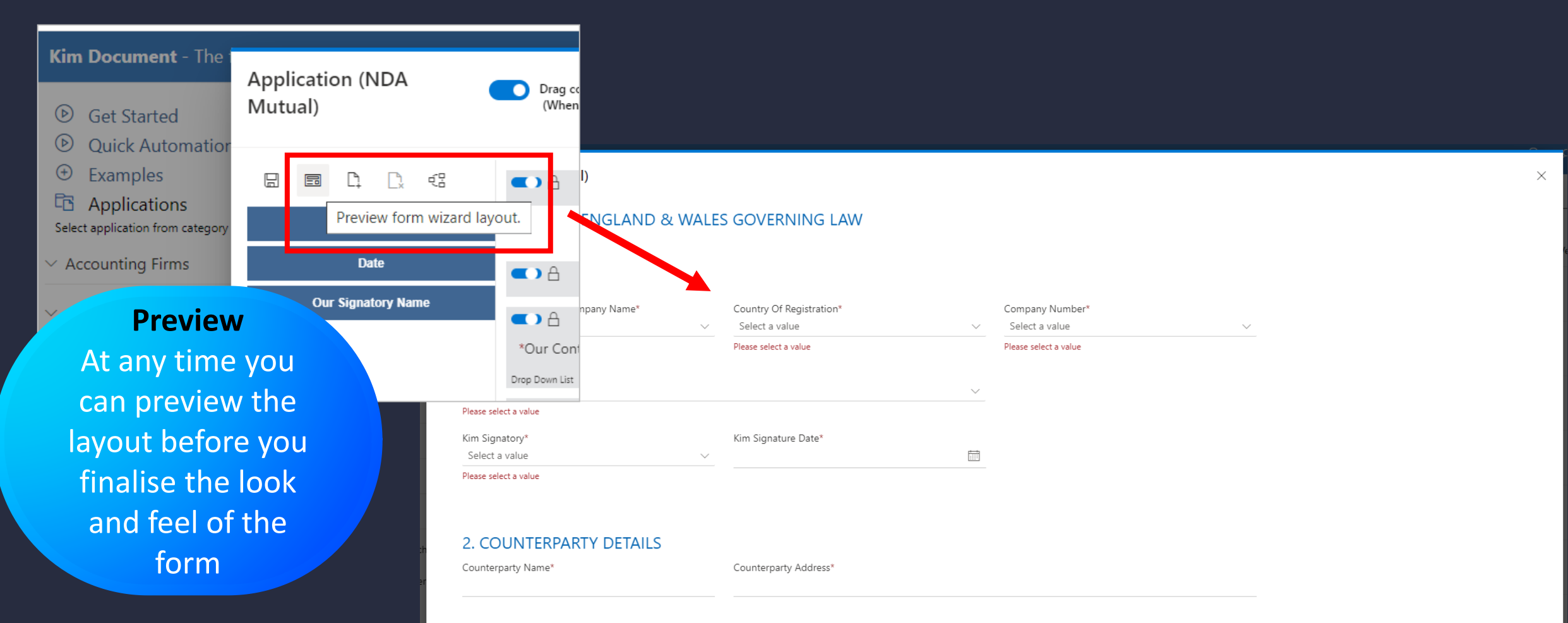

km

Counterparty Signatory\*

### 3. Create application – Automate it

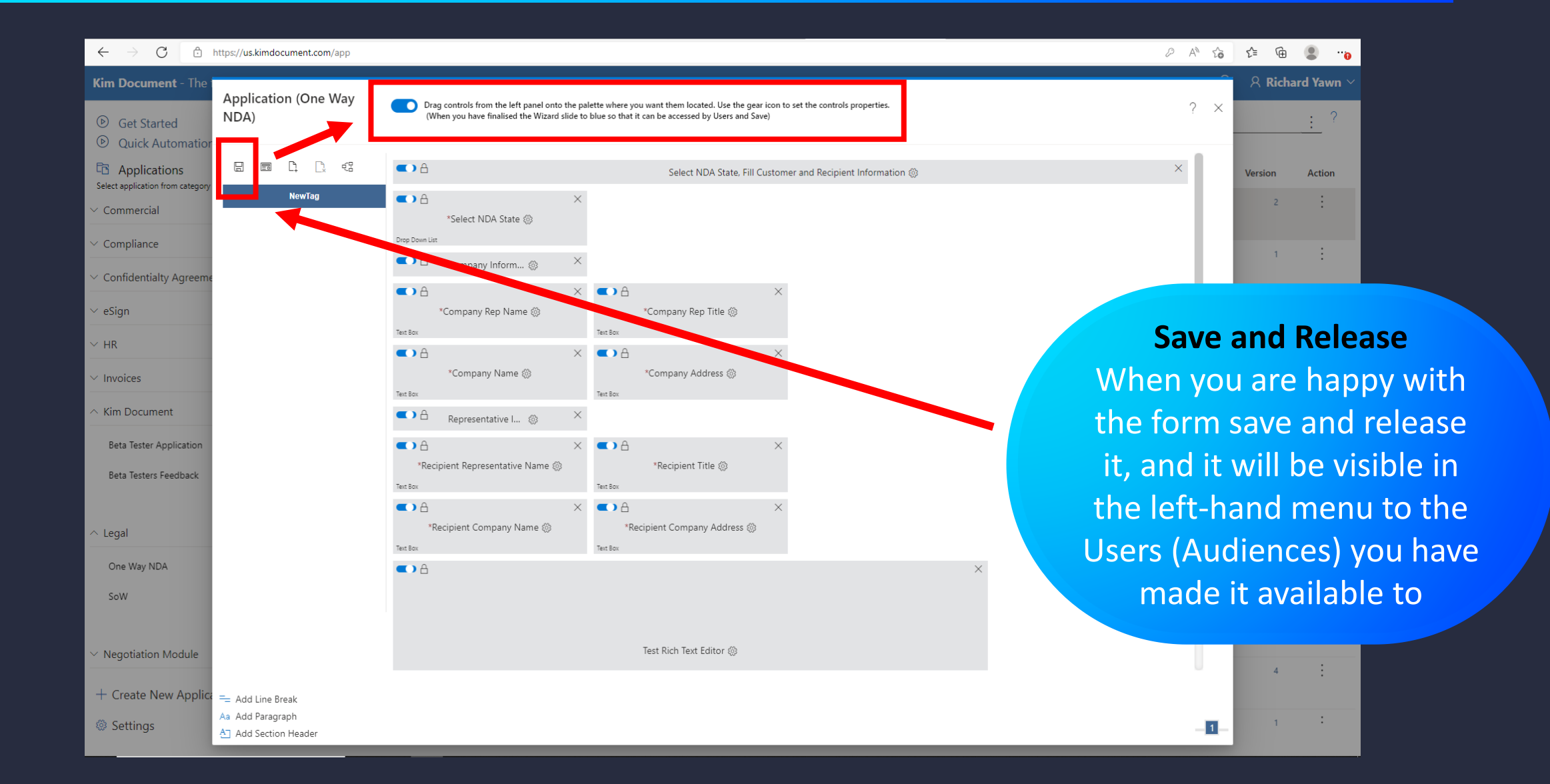

### 3. Create application - Guides

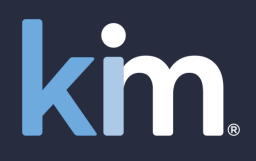

| Kim Document - The form, documer                                                   | nt and records management office pro- | ductivity tool                                                            |                                       |
|------------------------------------------------------------------------------------|---------------------------------------|---------------------------------------------------------------------------|---------------------------------------|
| ● Get Started                                                                      | 5 7 Records                           |                                                                           | Cuides                                |
| <ul><li>Quick Automation</li><li>Examples</li></ul>                                | Create New Application                |                                                                           | For additional information on         |
| Belect applications                                                                | C Properties                          | Description (the purpose of the document                                  | how easy it is to create new          |
| Accounting Firms                                                                   | Example Applications                  |                                                                           | How easy it is to create new          |
| Compliance                                                                         | ∧ Guides                              | Default Form We are Description (this value d.                            | applications use the Guides           |
| <ul> <li>Financial Services</li> </ul>                                             | ♀ 1. Tag It                           | Email From Friendly Name (name that will appear l                         | From en                               |
| Franchisors                                                                        | ♀ 2. Upload It                        |                                                                           |                                       |
| Government                                                                         | Q 3. Automate It                      | Category (the section in the sidebar that the docur                       | ment will be listed under.) *         |
|                                                                                    | ♀ 4. Collaboration                    |                                                                           | Y                                     |
| Insurance                                                                          | § 5. Compliance Campaigns             | Audience (the Users who will be able to access this                       | s application.)                       |
| Legal                                                                              | Automate From Document                |                                                                           | · · · · · · · · · · · · · · · · · · · |
| PoC in a Dav                                                                       |                                       | Culture*                                                                  |                                       |
| ,                                                                                  |                                       | Light (onted states) - [en-05] X                                          |                                       |
| Regulators                                                                         | -                                     | Choose File                                                               |                                       |
| Small/Mid Businesses                                                               |                                       |                                                                           |                                       |
| <ul> <li>PoC in a Day</li> <li>Regulators</li> <li>Small/Mid Businesses</li> </ul> |                                       | Culture*          English (United States) - [en-US] ×         Choose File |                                       |
|                                                                                    |                                       |                                                                           | <b>Create</b> Cancel                  |
| Croate New Application                                                             |                                       |                                                                           |                                       |

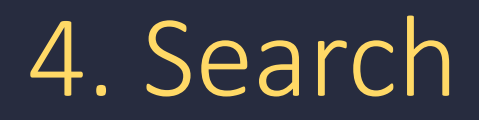

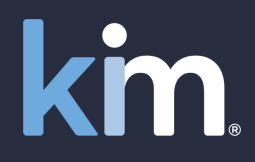

Search

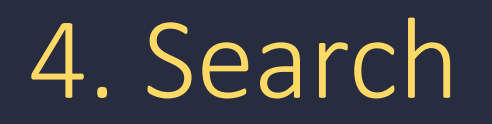

Settings

3.15.18

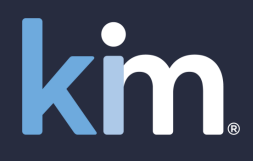

| Kim Document - The form, documer                          | nt and records management office productivity tool                                                                                                    |                                                                                                    |                                                                                                    |              | Help @ & I      | (arl Chapman 🖂  |            |          |                      |
|-----------------------------------------------------------|----------------------------------------------------------------------------------------------------|----------------------------------------------------------------------------------------------------|----------------------------------------------------------------------------------------------------|--------------|-----------------|-----------------|------------|----------|----------------------|
| <ul> <li>Get Started</li> <li>Quick Automation</li> </ul> | 👼 7 Records                                                                                                    |                                                                                                    | ✓ Search                                                                                                    |              | : ?             |                 |            |          |                      |
| <ul> <li>Examples</li> <li>Applications</li> </ul>        | ⊨三 → 中語 Subject                                                                                                    | Activity Note                                                                                                    |                                                                                                    | ,<br>,       | Attachmen Versi | on Action       |            |          |                      |
| Select application from category and fill form.           | Prescription of the constraint of the constraint of the const | Downloaded Document           Image: Second second s | ed Document                                                                                                    |              | 0               | 1 :<br><u> </u> | Help &     | X Karl C | hapman<br><u>:</u> ? |
|                                                           | <ul><li>↔ Examples</li><li>➡ Applications</li></ul>                                                                                                    | i 🚍 💀 Subject                                                                                                    | Content Include Attachments                                                                                                    |              |                 |                 | Attachment | Version  | Action               |
|                                                           | Select application from category and fill form.<br>V Accounting Firms                                                                                                    | Con-Borning Checklist 25 May .     And Sarah Sheehan     Sarah Sheehan                                                                                                    | Username                                                                                                    |              |                 |                 | 0          | 1        | :                    |
|                                                           | ✓ Compliance                                                                                                    | Cost of Living Estimate Form 14 Apr 2     Cost of Living Estimate Form(Compliance)                                                                                                    | Enter email address Created From To                                                                                             |              |                 |                 | 0          | 1        | :                    |
|                                                           | Search                                                                                                    | Marianne Mason<br>국 Annual Compliance Record 7 Dec 20<br>Data Protection & InfoSec(Compliance)<br>lacqualine Aquino                                                                                                    | Select a date     Image: Select a date     Select a date       Updated From     To       Select a date     Image: Select a date | ect a date   |                 |                 | 0          | 1        | :                    |
| You ca                                                    | n search your records                                                                                                    | Weekly Report 16 Nov :<br>dy Report(Small/Mid Businesses)<br>Thapman                                                                                                    | Subject                                                                                                    |              |                 |                 | 0          | 2        | ÷                    |
| the s                                                     | search box or select th                                                                                                    | AL Declaration 15 Nov Declaration (Regulators)                                                                                                    | Notes                                                                                                    | the          | e next review.  |                 | 2          | 1        | ÷                    |
| three dots and open Ad                                    |                                                                                                    | eccestic chapman<br>eArc Order Form 28 Oct /<br>edge Form 2 Saniges (Legal)                                                                                                    | Application<br>Select an option                                                                                                 | × no         | amendments      |                 | 0          | 9        | :                    |
|                                                           | Search                                                                                                    | Karl Chapman<br>Quarterly <u>Pension Fund</u> Complian 7 Oct 2                                                                                                    | Campaign                                                                                                    | ~ X          | nplete          |                 | 0          | 2        | :                    |
|                                                           |                                                                                                    | Pension Fund Compliance(Compliance)<br>Karl Chapman                                                                                                    | Activity                                                                                                    |              |                 |                 |            |          |                      |
|                                                           | ✓ PoC in a Day                                                                                                    |                                                                                                    | Include Closed                                                                                                    |              |                 |                 |            |          |                      |
|                                                           | <ul> <li>Regulators</li> <li>+ Create New Application</li> </ul>                                                                                                    |                                                                                                    |                                                                                                    | Search Close |                 |                 |            |          |                      |

### 5. Settings

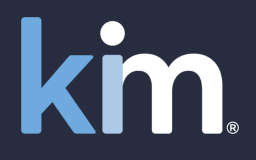

Settings

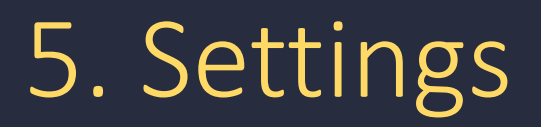

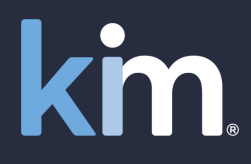

| Kim Document - The form, d                             | ocument and records management o | ffice productivity tool                                                        | Help Q                                           |
|--------------------------------------------------------|----------------------------------|--------------------------------------------------------------------------------|--------------------------------------------------|
| Get Started                                            | 🧓 7 Records                      |                                                                                | ♀ Search                                         |
| <ul> <li>Quick Automation</li> <li>Examples</li> </ul> | Settings                         |                                                                                | $? \times$                                       |
| Select application from category and fill for          | m. g <sup>A</sup> My Audiences   | My Audiences<br>Audiences are distribution groups for documents you create. Cr | eate a New Audience or F                         |
| imes Accounting Firms                                  | My Categories                    | Options ∨                                                                      |                                                  |
| ✓ Compliance                                           | 🗎 My Lists                       | Audience                                                                       | Settings                                         |
| <ul> <li>Financial Services</li> </ul>                 | 🔀 My Signatures                  | First Time Users (First Time Users)                                            | Settings allow you to manage your Audiences      |
| $\sim$ Franchisors                                     | 🔁 My Billing Plan                | Default (karl.chapman@kimtechnologies.com(Karl Chap                            | (Users who can access which Applications).       |
| ✓ Government                                           | 🔁 My Billing Status              | All Users (All Users)                                                          | Catagorias (the way you group your Applications) |
| $\sim$ Insurance                                       |                                  | Kim Compliance Respondents (Attendance at Complia                              | Categories (the way you group your Applications  |
| ^ Legal                                                |                                  | Doc Management Team (Can editorizards)                                         | – by document, business unit, function, location |
| Common Stock Purchase - FV                             |                                  |                                                                                | ), Lists (any lists you upload), eSignature and  |
| Kim Document Order Form                                |                                  |                                                                                | signing, your Billing Plan. You can also monitor |
| NDA Mutual                                             |                                  |                                                                                | vour Billing Status                              |
|                                                        |                                  |                                                                                | your bining status                               |
| $\sim$ PoC in a Day                                    |                                  |                                                                                |                                                  |
| ~ Regulators                                           |                                  |                                                                                |                                                  |
| Create New Applination                                 |                                  |                                                                                |                                                  |
| Settings                                               | 3.15.18                          |                                                                                |                                                  |

### Document automation at the speed of light

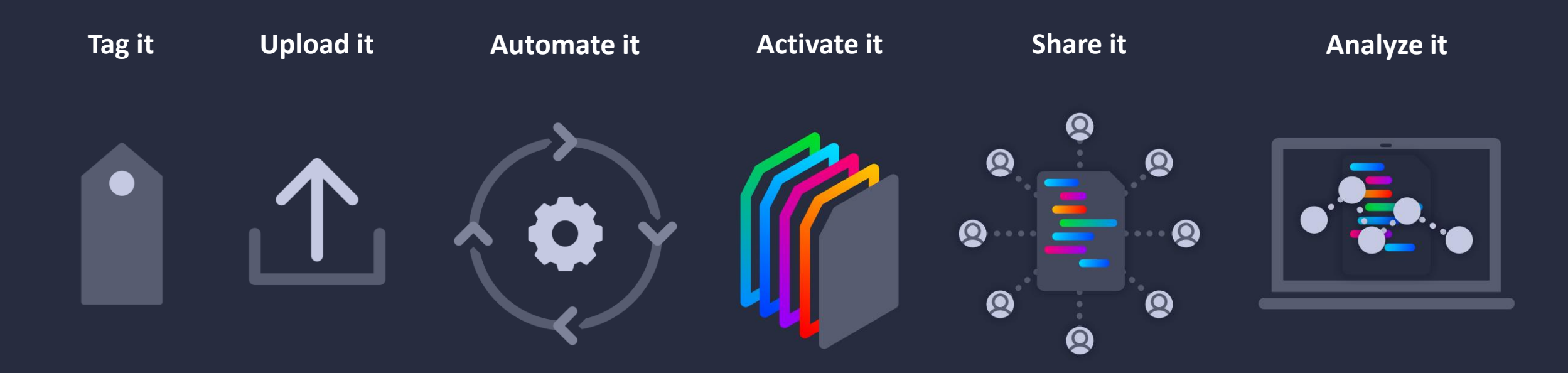

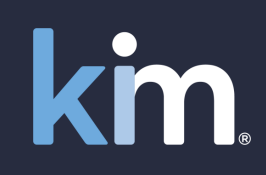

© Kim Technologies 2022 - Patents Granted: US 10,817,662 and 10,733,366

### Sign up at <u>www.kimdocument.com</u>

km

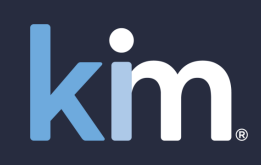

For you Our pricing Test now Videos

**Case Study** 

Try now for free

#### 

# Document and forms automation

No training required. From \$50/£50 per month. Live in minutes. From your browser or MS Teams.

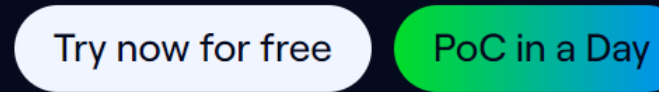

© Kim Technologies 2022 - Patents Granted: US 10,817,662 and 10,733,366